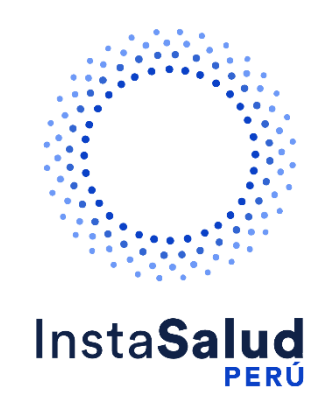

# InstaSalud Perú

## Manual de uso Boticas y Salud

Preparado para:

InstaSalud Perú

Preparado por:

Daniela Guagalango

dguagalango@diozen.com

### HOJA DE REVISIÓN Y APROBACIÓN

#### Cambios

| Fecha | Autor | Versión | Observaciones |
|-------|-------|---------|---------------|
|       |       |         |               |
|       |       |         |               |
|       |       |         |               |

#### Revisores

| Fecha | Nombre | Versión | Observaciones |
|-------|--------|---------|---------------|
|       |        |         |               |
|       |        |         |               |

#### Propiedades del documento

| Nombre del Documento  | InstaSalud Perú<br>Manual de uso Boticas y Salud |
|-----------------------|--------------------------------------------------|
| Nombre del Autor      | Daniela Guagalango                               |
| Fecha de Creación     | 25/10/2024                                       |
| Fecha de Modificación | 25/10/2024                                       |

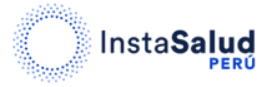

#### Contenido

| 1. | REGISTRO     | 4 |
|----|--------------|---|
| 2. | AGENDAR CITA | 5 |

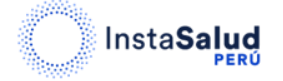

Antes de adquirir su consulta tenga en cuenta que los horarios de atención son de lunes a viernes de 08:00 AM a 08:00 PM.

#### 1. REGISTRO

Para realizar el registro diríjase al siguiente enlace:

https://www.instasalud.com/peru/boticasysaludpos

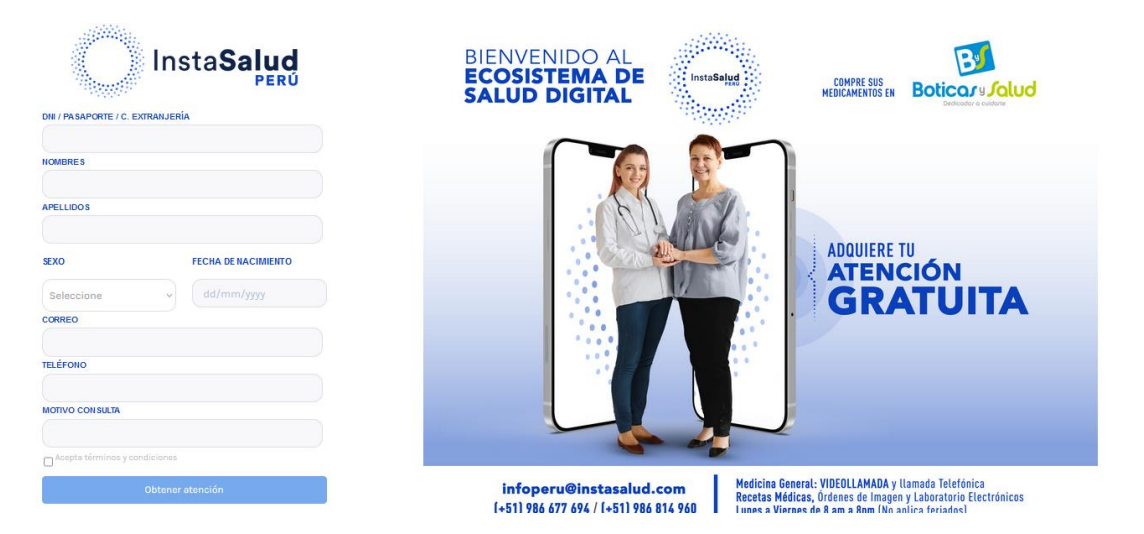

Para poder acceder a la atención médica, ingrese sus datos en el formulario de la izquierda. Una vez que haya ingresado los datos solicitados, haga clic en "Acepta términos y condiciones" (1) y luego de clic en el botón "Obtener atención" (2).

| DNI / PASAPORTE / C. EX | (TRANJERÍA          |                                 |
|-------------------------|---------------------|---------------------------------|
| 16283146                |                     |                                 |
| NOMBRES                 |                     |                                 |
| Anahi Michelle          |                     |                                 |
| APELLIDOS               |                     |                                 |
| Narvaez Portillo        |                     |                                 |
| SEXO                    | FECHA DE NACIMIENTO |                                 |
| Femenino                | ~ 16-11-1995        |                                 |
| CORREO                  |                     |                                 |
| anahimn23@gma           | il.com              |                                 |
| TELÉFONO                |                     |                                 |
| 987654321               |                     |                                 |
| MOTIVO CONSULTA         |                     |                                 |
| Dolor de estomago       | )                   |                                 |
| Acepta términos y con   | diciones            | Acepta términos y condiciones 🕕 |
| Ot                      | otener atención     | 2                               |
|                         |                     |                                 |

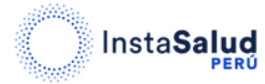

InstaSalud Perú Manual de Uso Boticas y Salud

#### 2. AGENDAR CITA

Una vez que haya dado clic en el botón observará lo siguiente en la pantalla:

| Insta          | aSalud<br>PERÚ |  |
|----------------|----------------|--|
| Seleccione     | 0              |  |
| FECHA ATENCIÓN |                |  |
| 25-10-2024     | 2              |  |
|                |                |  |

Seleccione la especialidad (1) y elija la fecha (2) en la que desea agendar su atención médica. En el lado derecho de la pantalla, aparecerán automáticamente los doctores con turnos disponibles para la fecha elegida.

|                                  | Luis Alejandro<br>Gonzalez<br>Medicina General<br>Prueba                       |
|----------------------------------|--------------------------------------------------------------------------------|
| Insta <b>Salud</b>               | Wer más Ver comentarios   • No. Atenciones: 29 • Promedio calificación:        |
| ESPECIALIDAD<br>Medicina general | Dra. Jessenia Vanessa                                                          |
| 25-10-2024                       | Capata INal Anjo<br>Madicina General<br>Graduada de la Universidad Tecnológica |
|                                  | Equinoccial<br><u>Ver más</u> <u>Ver comentarios</u>                           |
|                                  | Promedio calificación:                                                         |

Haga clic en el horario que desee, verifique que la hora sea la indicada y haga clic en "Confirmar turno" (1).

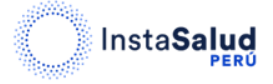

| commar datos del tarrio ser | eccionado |           | Ŷ     |
|-----------------------------|-----------|-----------|-------|
| ESPECIALIDAD                |           |           |       |
| Medicina general            |           |           |       |
| DOCTOR                      |           |           |       |
| Luis Alejandro Gonzalez     |           |           |       |
| FECHA                       |           |           |       |
| 2024-10-25                  |           |           |       |
| HORA                        |           |           |       |
| 14:40                       |           |           |       |
|                             |           | (1        | )     |
|                             | Corror    | Confirmar | turno |

Después de confirmar su turno, recibirá un correo electrónico de confirmación de la cita, que incluirá un botón para que pueda acceder a la consulta en la fecha y hora seleccionadas.

A su vez en la pantalla, también se mostrará la información de su cita: la especialidad, el nombre del doctor que lo atenderá, junto con la fecha y hora previamente seleccionadas.

| Insta <b>Salud</b>                                             | Proceso de agend<br>terminado con éx |
|----------------------------------------------------------------|--------------------------------------|
| Le informamos que su cita médica ha sido programada con éx     | ito.                                 |
| Recibirá los detalles de su atención médica en su dirección de |                                      |
| correo electrónico con el fin de que                           |                                      |
| pueda estar debidamente preparado(a) para su consulta.         |                                      |
| ESPECIALIDAD<br>Medicina general                               |                                      |
| DOCTOR                                                         |                                      |
| Luis Alejandro Gonzalez                                        |                                      |
| FECHA                                                          |                                      |
| 2024-10-25                                                     |                                      |
| HORA                                                           |                                      |
| 14:40                                                          |                                      |
| Entendide                                                      |                                      |

Tenga en cuenta que, si ya ha agendado su turno y recibido su atención médica en la fecha y hora seleccionadas, no podrá volver a agendar otra atención. En este caso, verá un

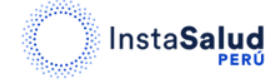

mensaje en la parte superior derecha de su pantalla indicando que ya ha utilizado su atención gratuita.

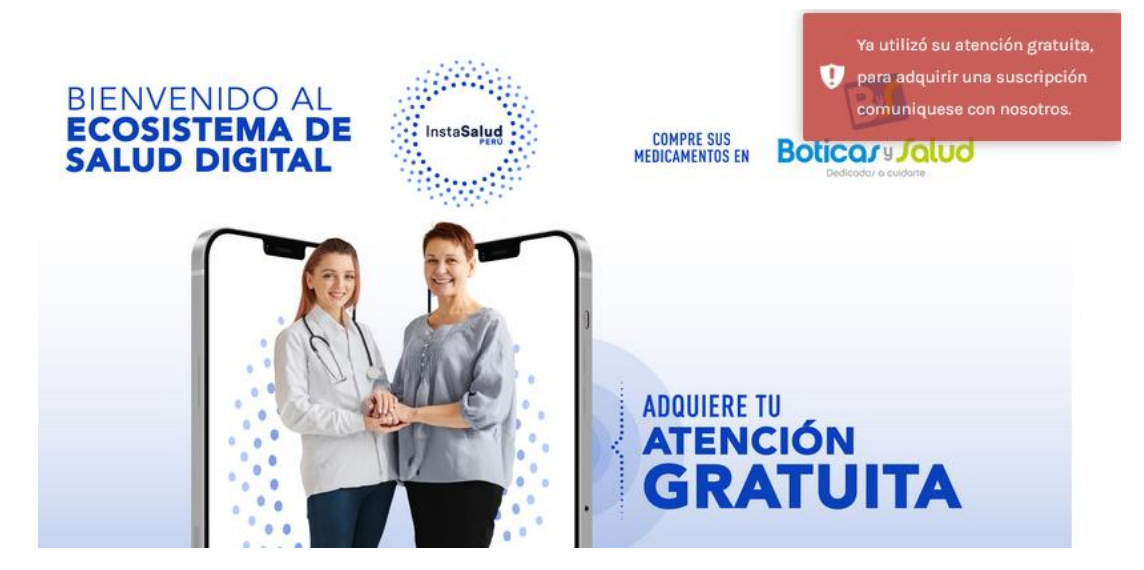

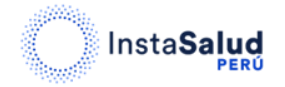